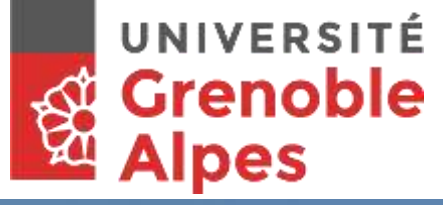

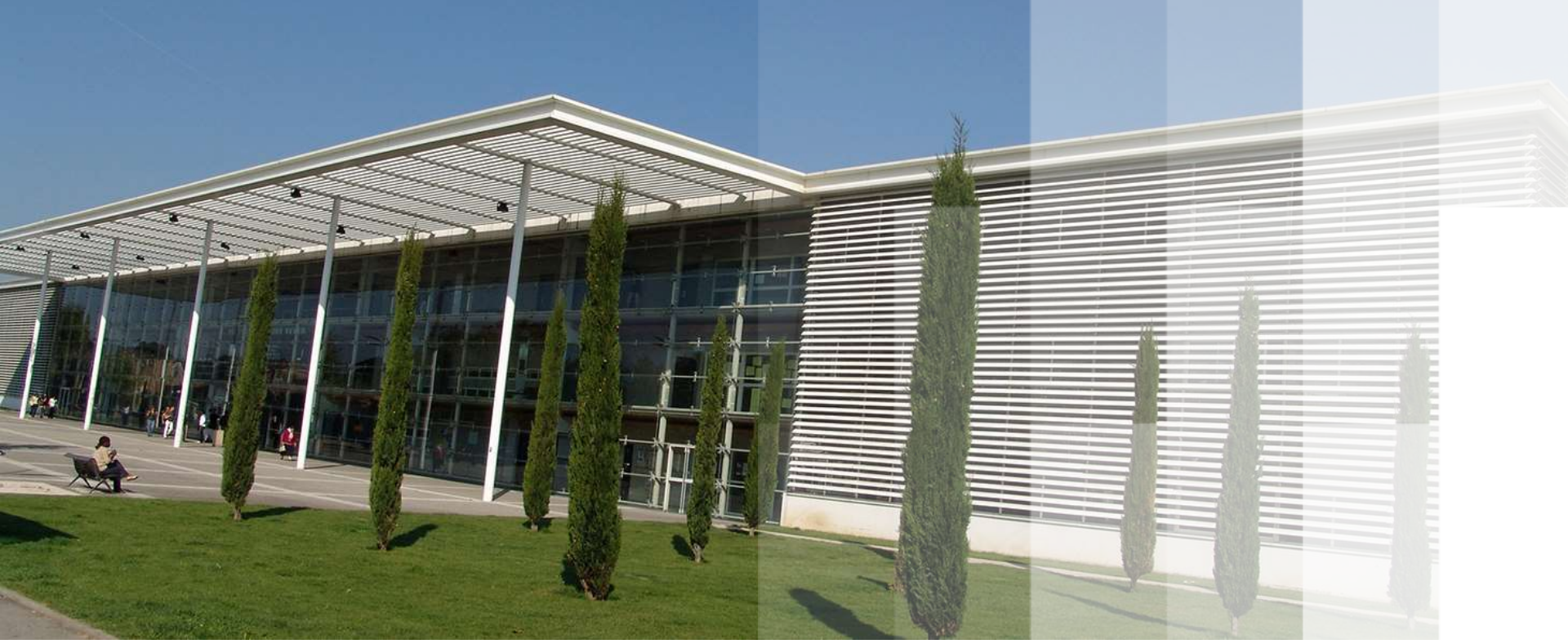

# Les services numériques de L'UGA

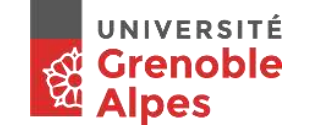

# Accéder aux sites de l'université : connexion sur le campus de Valence

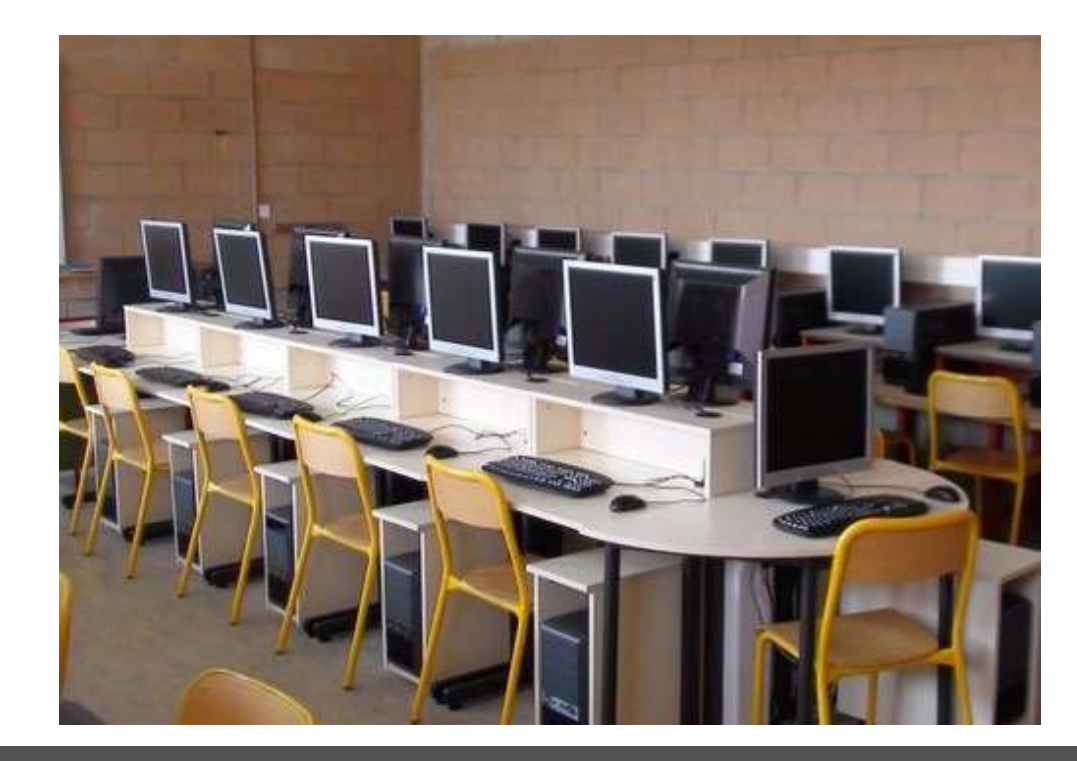

A partir des salles informatiques en libre service dans les bâtiments du campus Salle 211

# Accéder aux sites de l'université : connexion sur le campus

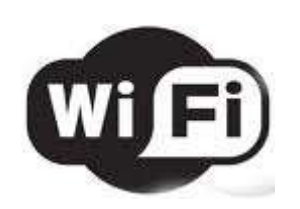

En Wifi sur les bornes « wifi campus »

Pour des raisons de sécurité, vous devez systématiquement vous identifier et accepter la charte informatique pour surfer

| O Dessenale at étudiante | Identifiant:  |                               |
|--------------------------|---------------|-------------------------------|
| ersonnels et etudiants   |               |                               |
|                          | Mot de passe: |                               |
| ○ Visiteurs              |               |                               |
| () Honodia               |               | l'accepte la charte ci-dessus |

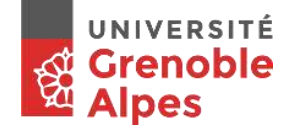

- Activez votre wifi
- Saisissez une adresse dans votre navigateur
- Vous arrivez automatiquement sur la page de connexion wifi du campus

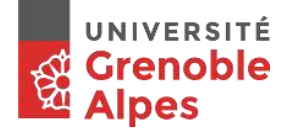

# Accéder aux sites de l'université : un point sur la sécurité

Pensez à vous **déconnecter** des services quand vous les quittez, surtout à partir des postes en libre service (session non fermée = session réutilisable par un autre), fermez le navigateur... Vous devez respecter la charte informatique de l'UGA sous peine de sanctions pouvant être lourdes de conséquences

Attention à l'usurpation de vos identifiants (login et mot de passe)

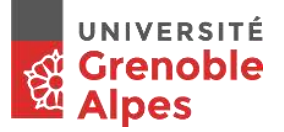

#### Login et mot de passe : les récupérer

Munissez-vous de votre **carte d'étudiant** sur laquelle se trouve votre **n° d'étudiant et INE** 

#### Et connectez-vous sur le portail LEO :

| ous souhaitez accéder à un servic                                        | e de l'Université Grenoble Alnes qui                            |
|--------------------------------------------------------------------------|-----------------------------------------------------------------|
| cessite une authentification.                                            |                                                                 |
| tilisateur                                                               |                                                                 |
| lot de passe                                                             |                                                                 |
| SE CONNECTER                                                             | EFFACER                                                         |
| lot de passe oublié / Changement                                         | t de mot de passe                                               |
| or security reasons, please Log Ou<br>ou are done accessing services tha | ut and Exit your web browser when<br>at require authentication! |
|                                                                          |                                                                 |

#### https://leo.univ-grenoble-alpes.fr/

| <u>U</u> tilisateur              |                 |
|----------------------------------|-----------------|
| <u>M</u> ot de passe             |                 |
| SE CONNECTER                     | EFFACER         |
| Mot de passe oublié / Changement | de mot de passe |

#### Login et mot de passe : les récupérer, les modifier

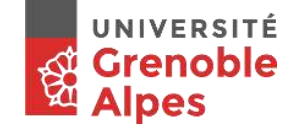

#### Coffre-fort de mot de passe

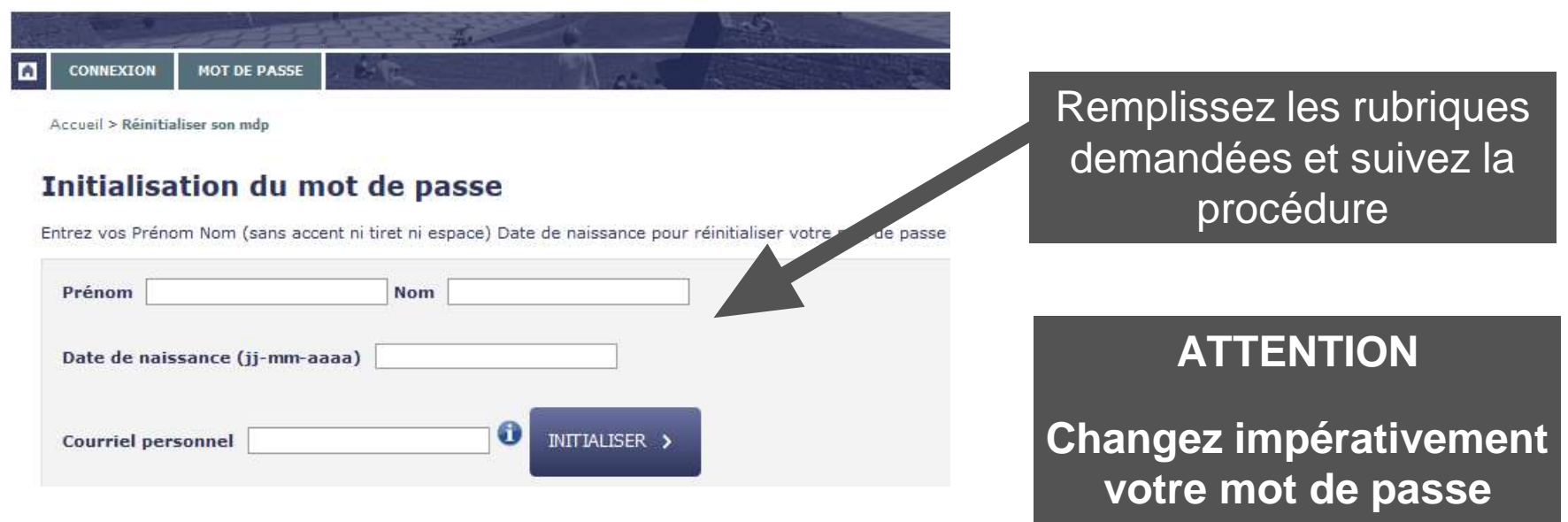

Quand vous modifiez vos paramètres de compte, comptez 24h pour que les changements apportés soient effectifs pour l'ensemble des services de l'UGA

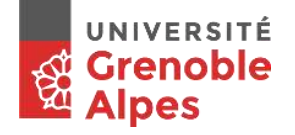

Si vous utilisez les **36 symboles** du code alphanumérique courant **(de 0 à 9 et de a à z)** pour créer votre mot de passe,

à votre avis combien de caractères minimum devrez-vous utiliser pour créer un mot de force moyenne, utilisable pour un site d'achat en ligne :

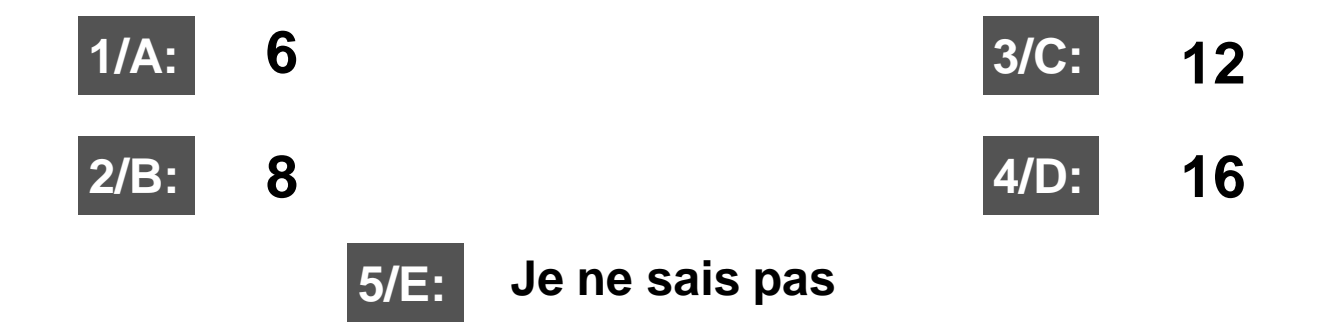

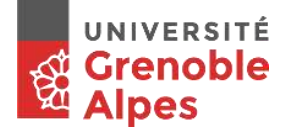

Si vous utilisez les **36 symboles** du code alphanumérique courant **(de 0 à 9 et de a à z)** pour créer votre mot de passe,

à votre avis combien de caractères minimum devrez-vous utiliser pour créer un mot de force moyenne utilisable pour un site d'achat en ligne :

**Réponse D : 16 caractères**, taille minimale recommandée par l'Agence Nationale de Sécurité des Systèmes d'Information (ANSSI)

8 = taille usuelle = sécurité très faible

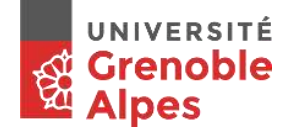

Même question en utilisant 90 symboles (de 0 à 9 de a à z et de A à Z ainsi que ?./+%£\*¨&é »') pour créer votre mot de passe.

A votre avis combien de caractères minimum devrez-vous utiliser pour créer un mot de force moyenne utilisable pour un site d'achat en ligne :

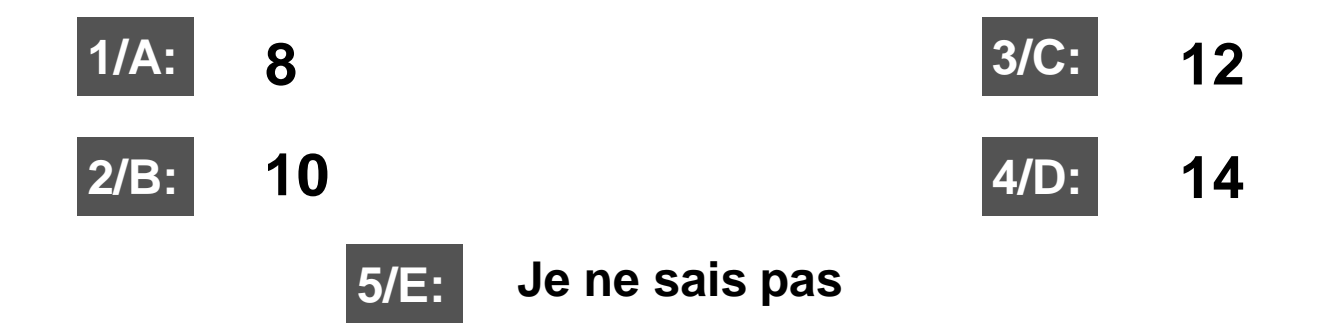

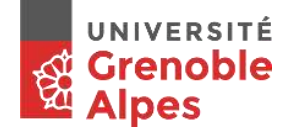

Même question en utilisant 90 symboles (de 0 à 9 de a à z et de A à Z ainsi que ?./+%£\*¨&é »') pour créer votre mot de passe.

A votre avis combien de caractères minimum devrez-vous utiliser pour créer un mot de force moyenne utilisable pour un site d'achat en ligne :

**Réponse C : 12 caractères** dans alphabet de 90 symboles = Taille minimale recommandée par l'ANSSI pour des mots de passe ergonomiques ou utilisés de façon locale.

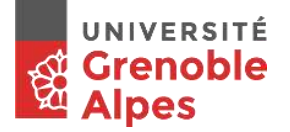

#### Conseils

- Pas de suites logiques, "123456", "abcdef", "azerty", ni de mots du dictionnaire
- Pas d'éléments relatifs à votre personne comme votre ville, votre anniversaire (17% des mots de passe)
- Ne partagez pas votre mot de passe
- N'envoyez pas vos mots de passe par e-mail
- Changer-le régulièrement même sans problème d'intrusion de ce type. On parle d'une durée de vie de 90 jours pour un mot de passe
- Une méthode : les 1ères lettres des mots d'une chanson, ou un proverbe... avec des majuscules, des nombres et des signes
- Exemple (à ne pas réutiliser) :
- « Une tartine de confiture tombe à l'eau, plouf ! »
- ➔ Mot de passe créé : 1T2ctal\*e.p/

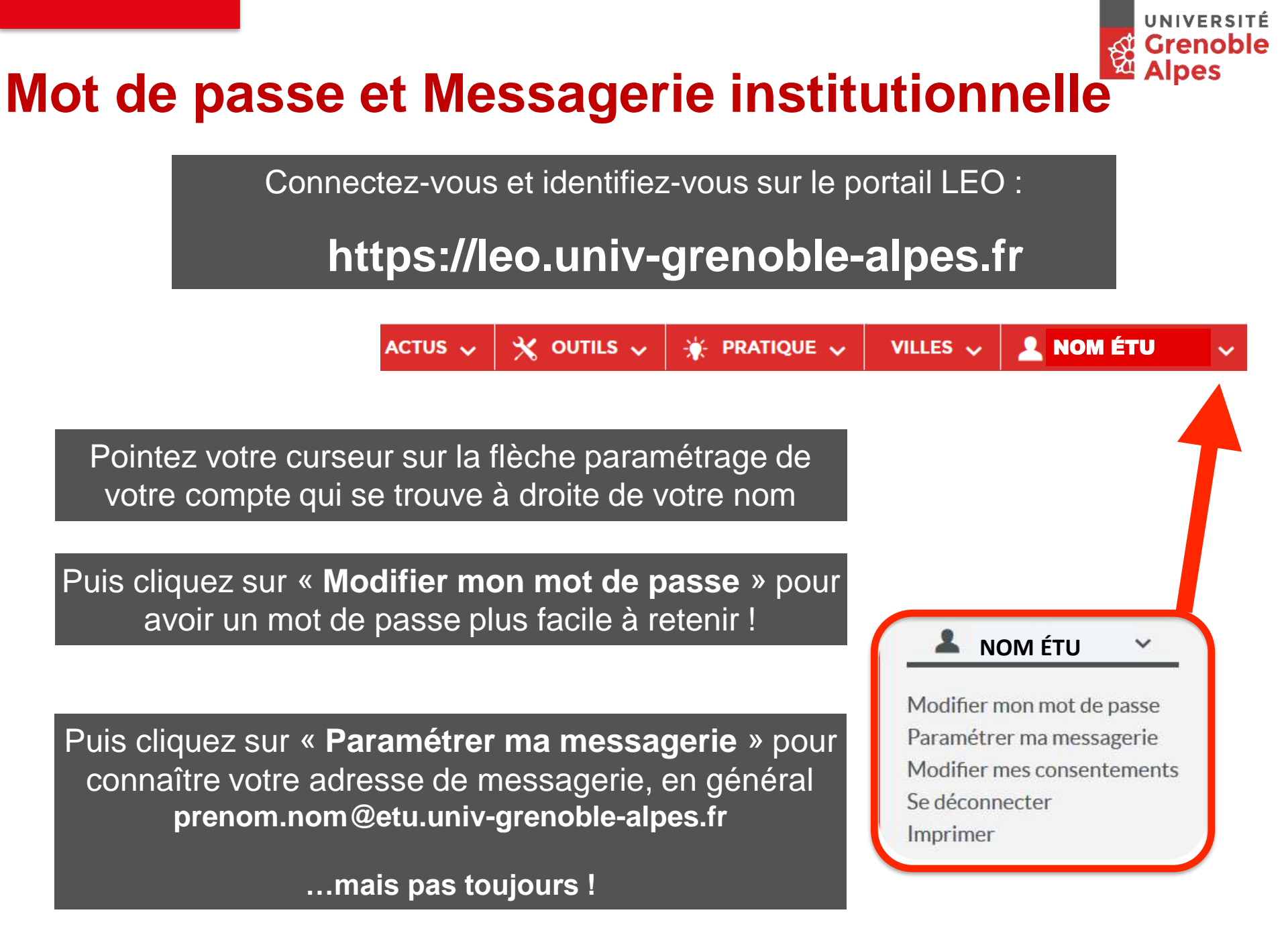

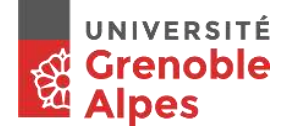

#### **Messagerie institutionnelle**

#### Autre méthode pour trouver votre adresse e-mail :

| 🕲 zimbra            |                              |          |                                            |   |
|---------------------|------------------------------|----------|--------------------------------------------|---|
| Mail Contacts C     | alendrier Tâches Préfér      | rences   |                                            |   |
| Enregistrer Annuler | Annuler les modifications    |          |                                            |   |
| Préférences         | Comptes                      |          |                                            | į |
| Comptes             | Nom du compte                | État     | Adresse Mali                               |   |
| Mail                | Compte principal             | ОК       | nathalie.gary@univ-grenoble-alpes.fr       | Ī |
| Y Filtres           | Identite ASSISTANCE-INF      | ORN OK   | assistance-informatique@ujf-grenoble.fr    |   |
| Signatures          | Identite ASSISTANCE-INF      | ORN OK   | assistance-informatique-n2@ujf-grenoble.fr |   |
| Light du burgeu     | Identite celluletice - UJF-G | irenol K | celluletice@ujf-grenoble.fr                |   |
| e Hors du bureau    | Identite daniel.seyve@ujf-   | grenc OK | daniel.seyve@ujf-grenoble.fr               |   |
| Adresses acceptées  | Identite SAPIENS UGA         | ОК       | sapiens@univ-grenoble-alpes.fr             |   |

Dans l'onglet « Préférences » cliquez sur « Comptes »

Votre adresse e-mail institutionnelle apparaît dans la fenêtre de droite

### Messagerie - Fédération d'identité

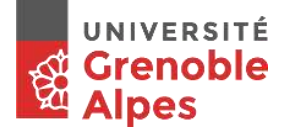

un peu de culture numérique !

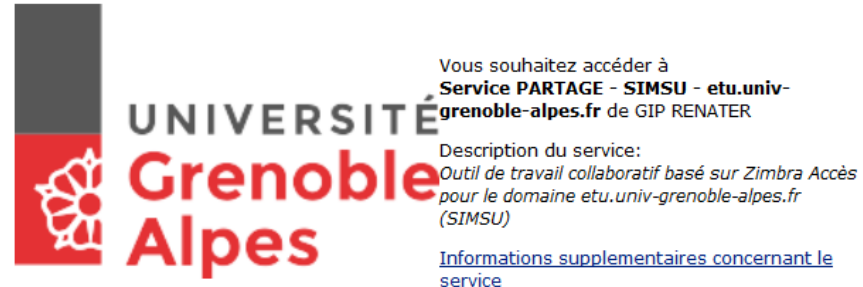

#### Informations transmises au service

eduPersonPrincipalName

@univ-grenoble-alpes.fr

Les informations listées vont être transmises au service si vous souhaitez continuer.

Selectionnez la durée de votre consentement:

- Me demander lors de la prochaine connexion
  - J'accepte d'envoyer mes informations pour cette fois.
- Me demander à nouveau si les informations envoyées changent
  - J'accepte que les informations soient automatiquement envoyées à la prochaine connexic
- Ne plus me demander
  - J'accepte que toutes les informations soient transmises à tous les services.

111

Votre choix peut être modifié à partir de la page de connexion en cochant la case vérifier les informations envoyées au service.

Rejeter

Accepter

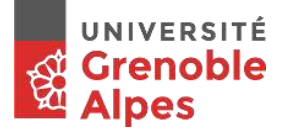

### **Messagerie institutionnelle**

#### 💄 NOM ÉTU

Modifier mon mot de passe Paramétrer ma messagerie Modifier mes consentements Se déconnecter Imprimer En cliquant sur **Paramétrer ma messagerie**, vous pourrez paramétrer la redirection de votre boîte e-mail universitaire vers votre boîte e-mail usuelle

Votre adresse institutionnelle est la SEULE adresse e-mail valable à l'université.

Elle correspond à une adresse professionnelle.

Les enseignants, l'administration, les différents services universitaires n'utiliseront que cette adresse pour entrer en contact avec vous.

Vous devez la consulter chaque jour !

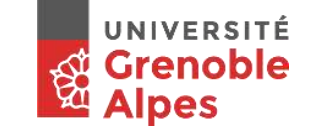

# Messagerie : règles rédactionnelles

- L'expéditeur est identifiable et distinguable du spam
- L'objet du message est explicite et distinguable du spam
- Le corps du message est lisible (forme et fond)

• Le corps du message comprend salutations, signature de l'auteur, année, nom de groupe, de filière, jour et horaire du cours...

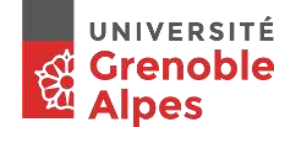

# Vos sites de cours à partir du portail LEO

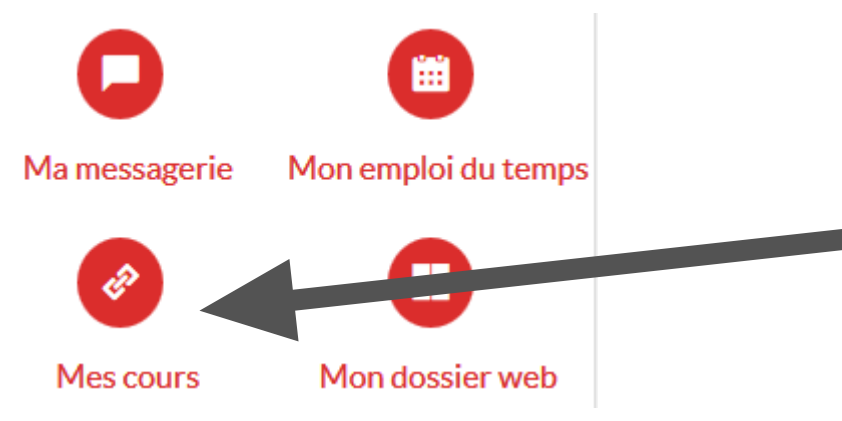

A partir du portail

Cliquez sur « Mes cours »

Puis cliquez sur le lien vers la plateforme de cours voulue :

 <u>MOODLE</u> : identifiez-vous
<u>CHAMILO</u> : identifiez-vous puis aller sur Mes cours

#### Le plagiat

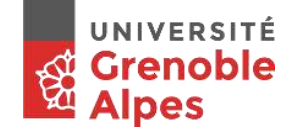

L'UGA est doté d'un outil d'analyse de similitudes qui peut comparer vos écrits aux pages que l'on trouve sur internet. Vos enseignants l'utilisent régulièrement. Lorsque vous rendez un devoir, vous devez citer vos sources.

Les réponses au Quiz sont en fin de diaporama : répondez aux 3 diapos et allez voir ensuite si vous avez bien compris ! ③

# **Question plagiat**

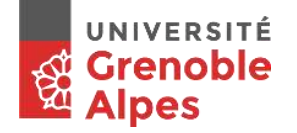

Pour éviter d'être accusé de plagiat dans un travail écrit, je dois mettre entre guillemets (« ») et donner la référence de tous les propos, écrits ou idées qui ne viennent pas de moi.

- A. C'est vrai
- B. C'est faux
- C. Ça dépend
- D. Ne sais pas

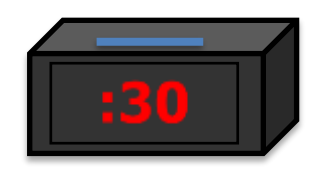

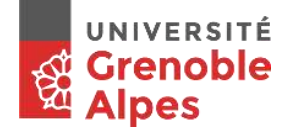

L'information trouvée sur Wikipédia, Google image... est publique et, par conséquent, elle appartient à tous. Il est donc inutile d'en citer la source.

A. C'est vrai

- B. C'est faux
- C. Ne sais pas

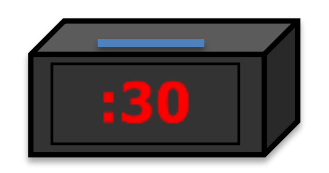

# **Question plagiat**

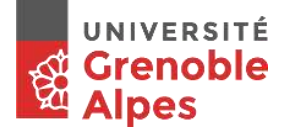

Je prépare un diaporama pour une communication orale. J'y inclus des tableaux de résultats (données), des graphiques, certaines photos d'illustration, et des citations. Dois-je indiquer les sources de ces informations sur les diapositives qui seront projetées ?

- A. Oui, je dois indiquer mes sources sur le diaporama.
- B. Non, les références ne sont pas nécessaires sur des documents destinés à être projetés.
- C. Si je distribue une copie papier des diapositives au public sans mettre ma présentation en ligne, je n'ai pas besoin de citer mes sources sur le diaporama.
- D. Je ne sais pas.

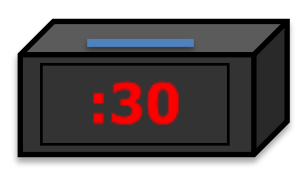

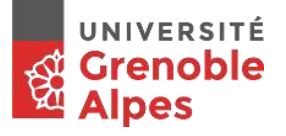

### Votre planning à partir du portail LEO

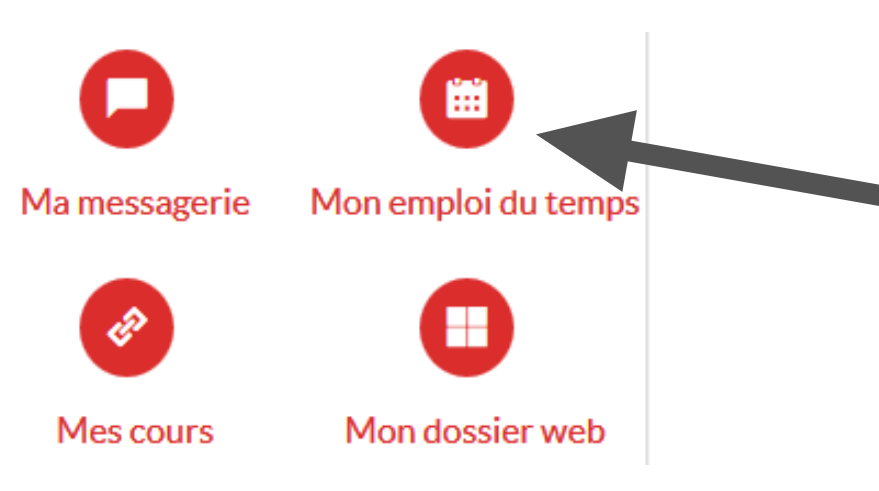

En bas à gauche : Cliquez sur « Mon emploi du temps » Puis cliquez sur le lien vers le planning des cours de votre filière

# Si vous n'avez pas encore vos identifiants, sur le site de l'UGA, cliquez ici

(lien valable de fin août à mi-octobre uniquement)

#### Accueil > Campus > Vie pratique > Se connecter

Puis allez dans Les emplois du temps

> Pour les domaines arts, lettres, langues

**Votre planning** 

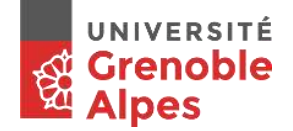

| RECHERCHE             |     | FR |   |  |
|-----------------------|-----|----|---|--|
|                       | ٦   | »  | * |  |
| LISTE DES RESSOURCES  |     |    |   |  |
| Nom 🔺                 |     |    |   |  |
| Etudiants             |     |    | * |  |
| 🕨 📁 Matières ou UE    |     |    |   |  |
| 👂 📁 Cours du CUEF     |     |    |   |  |
| 👂 📁 Service des Langu | les |    |   |  |
| Formation Continu     | е   |    |   |  |
|                       |     |    |   |  |
|                       |     |    |   |  |
|                       |     |    |   |  |
|                       |     |    |   |  |
|                       |     |    |   |  |
|                       |     |    |   |  |
|                       |     |    |   |  |
|                       |     |    |   |  |
|                       |     |    | - |  |
|                       |     |    |   |  |
| OPTIONS               |     |    |   |  |
|                       | *   |    |   |  |
|                       | 1   |    |   |  |

**Votre planning** 

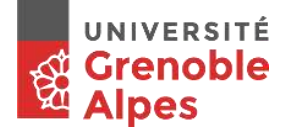

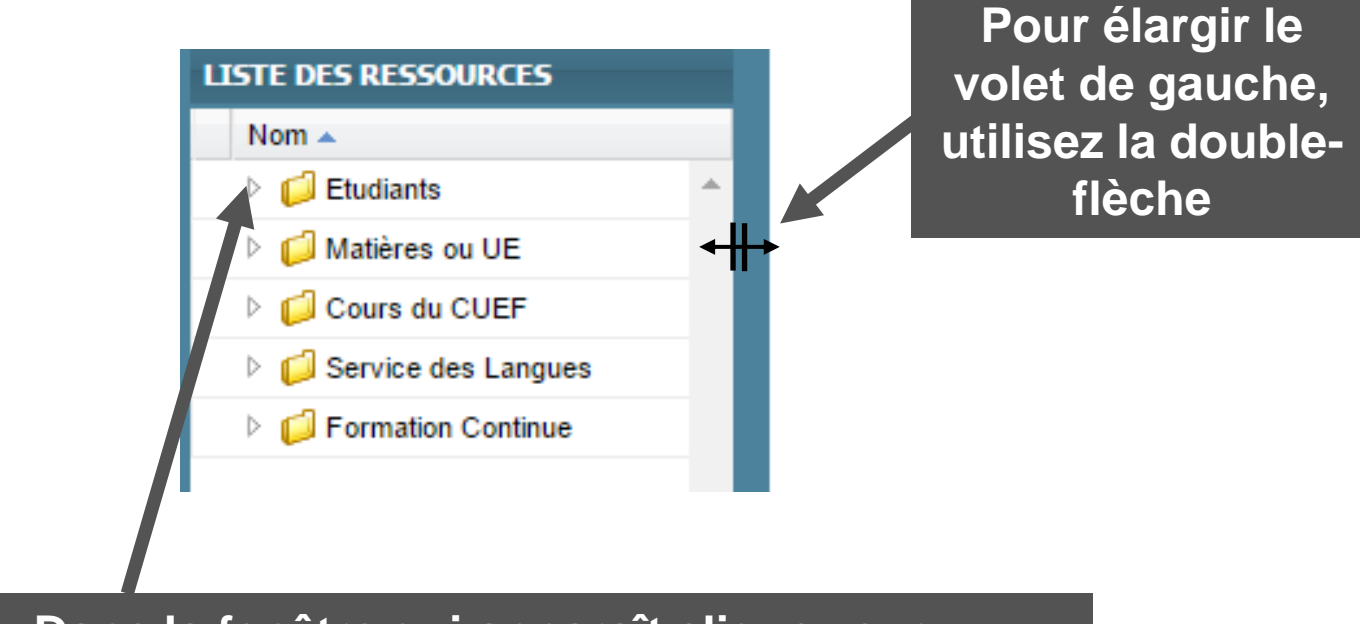

Dans la fenêtre qui apparaît cliquez sur « Etudiants »

ATTENTION Vous devez cliquer sur l'icône en triangle pour dérouler le menu

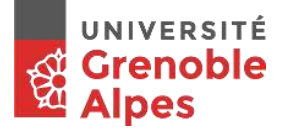

# **Votre planning Valence**

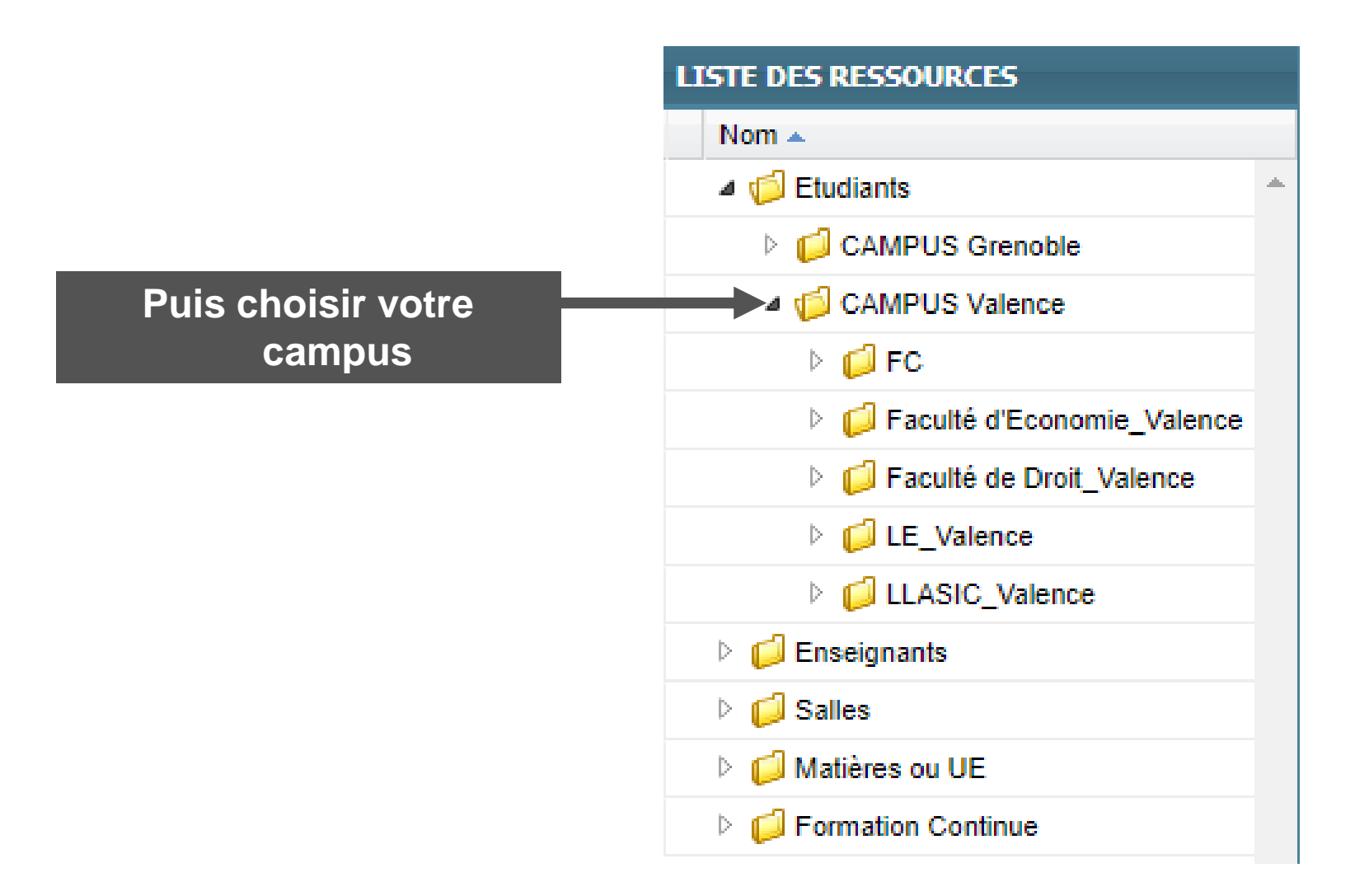

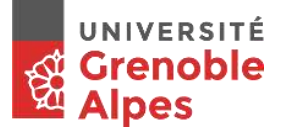

#### **Votre planning Valence LE**

•

•

•

•

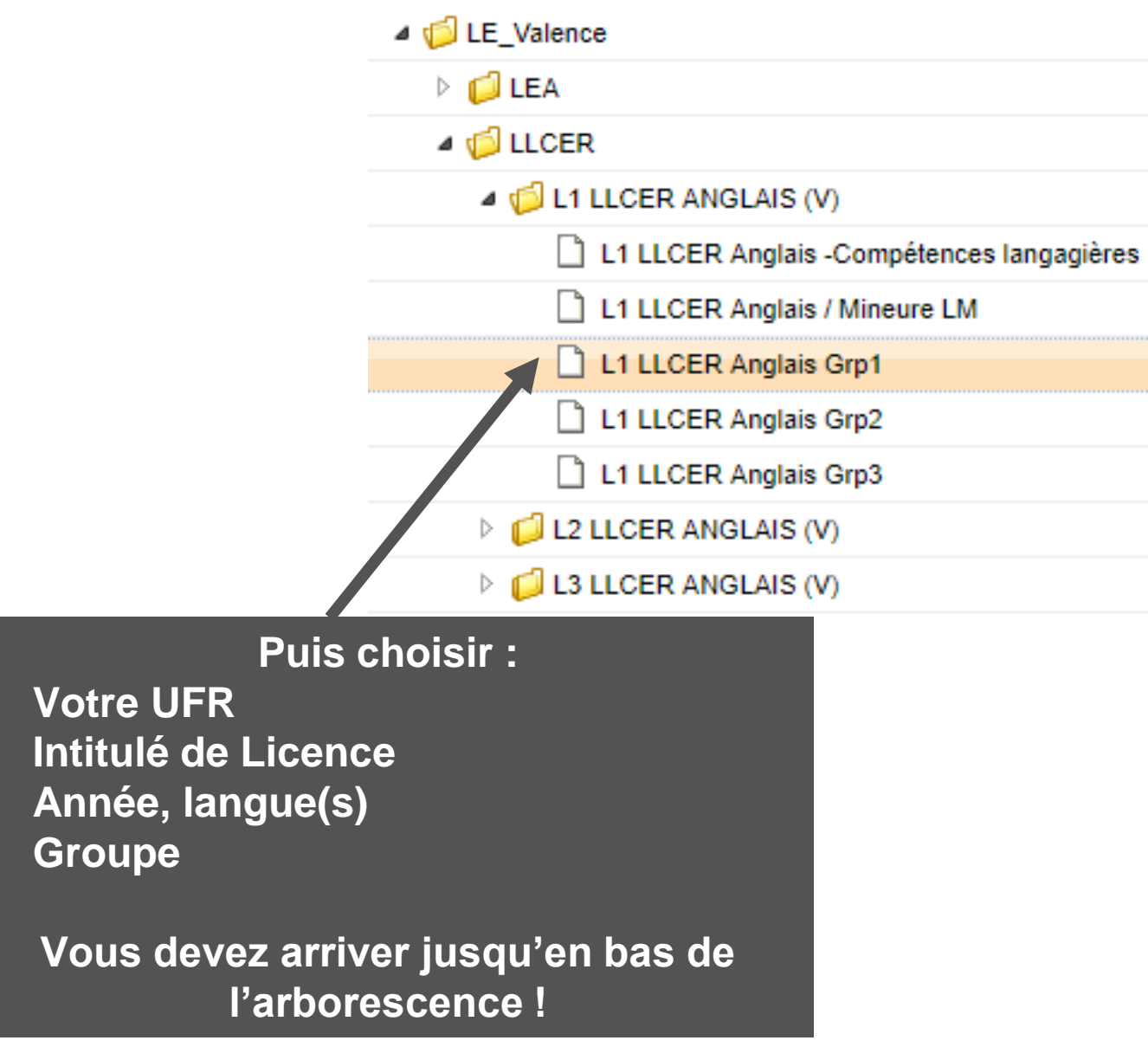

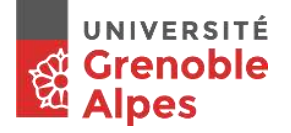

### **Votre planning Valence**

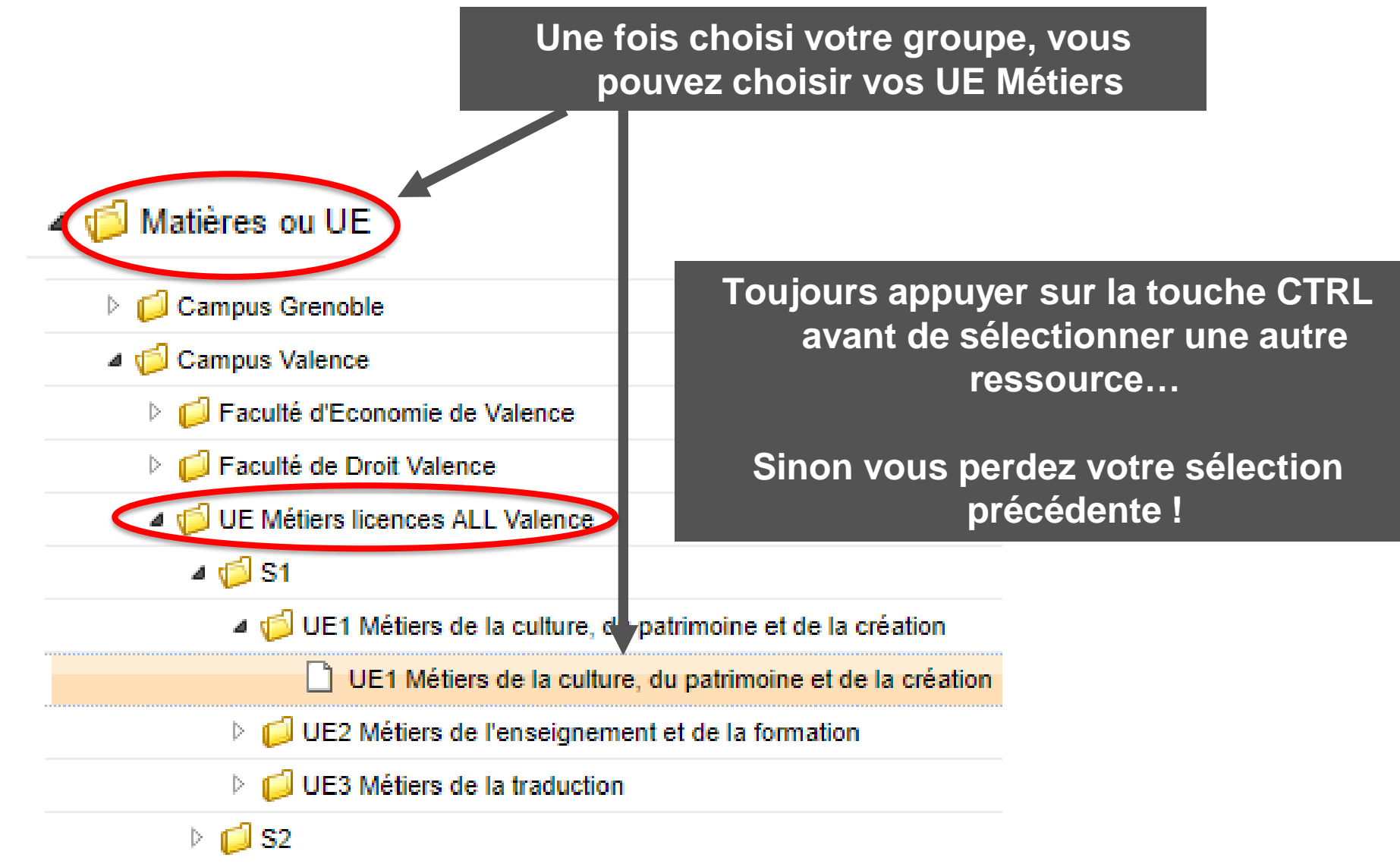

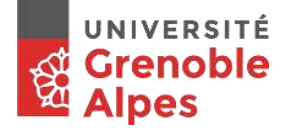

#### **Votre planning**

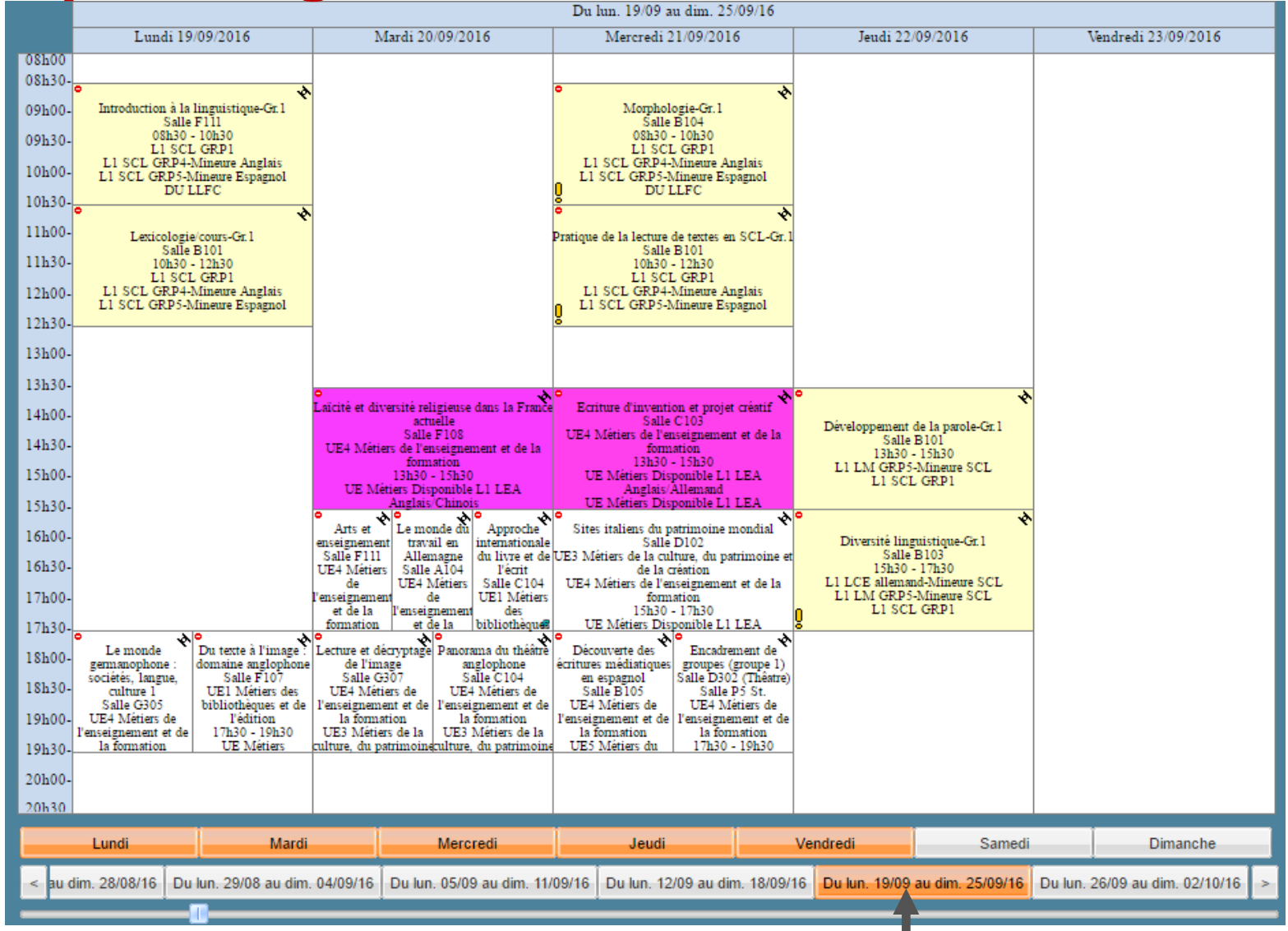

Choisissez enfin la semaine à l'aide des onglets de bas de page

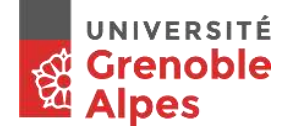

# **Votre planning**

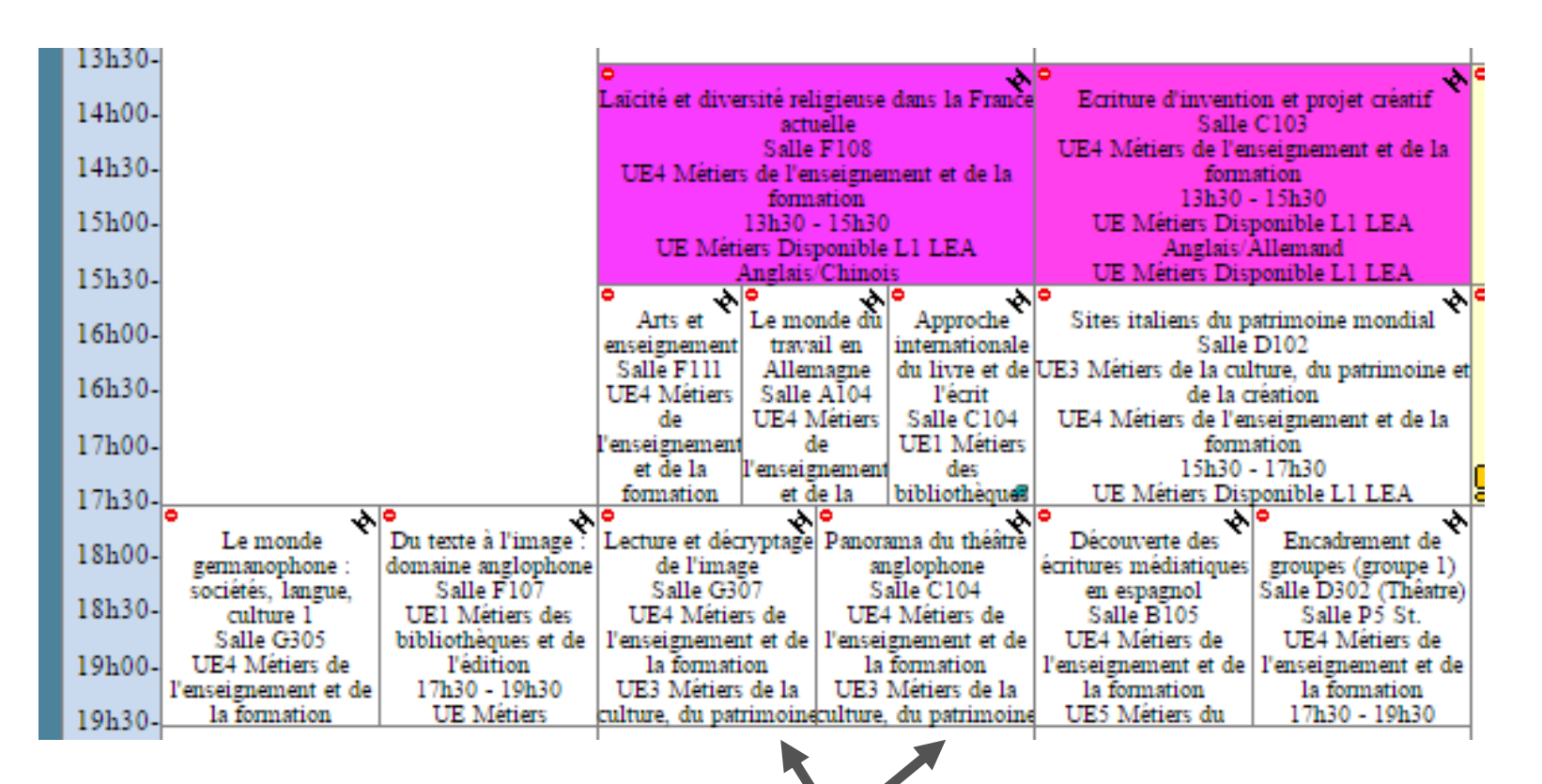

Ces 2 cours sont en concurrence, vous devrez choisir...

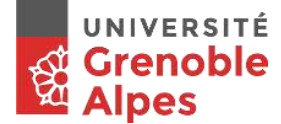

# Exportez (et importez !) votre emploi du temps sur votre messagerie

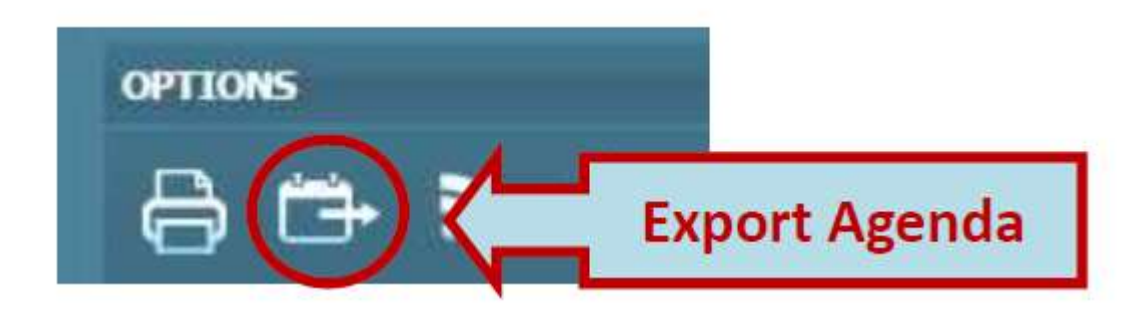

Voir cette <u>procédure</u> en détails sur Chamilo et les autres manipulations en vidéo sur le site de l'UGA

Ce <u>diaporama</u> est disponible sur la plateforme <u>CHAMILO</u> Aller dans Domaine Arts, Lettres et Langues > Prise en main de l'ENT

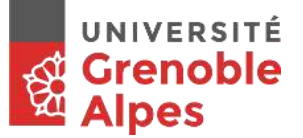

#### Digiposte

#### Coffre-fort numérique

votre coffre-fort perso + vos relevés de notes officiels !

#### Vous pouvez d'ores et déjà créer votre compte Digiposte

Attention : procédure spécifique pour autoriser l'UGA à y déposer vos relevés de notes !

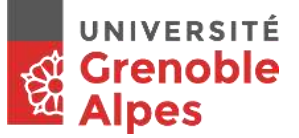

#### Digiposte : procédure à partir de LEO

#### 🗙 OUTILS 🗸

Ma messagerie Mon emploi du temps Mes cours Mon relevé de notes L'assistance informatique UGA Tous les outils numériques

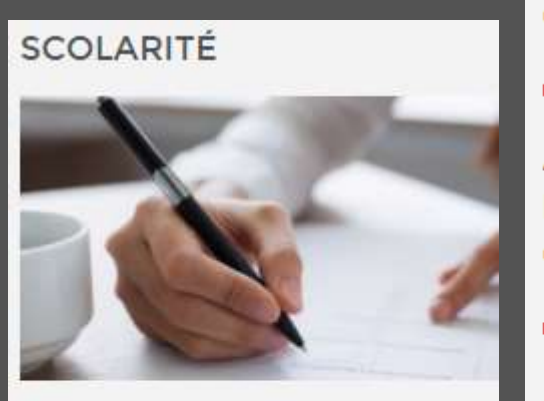

- Mes résultats
- Mes inscriptions
- Calendrier et examens
- Mes densarches pédagogiques
- Digiposte

#### ACCÉDER À LA PROCÉDURE D'AIDE À L'INSCRIPTION Ouvrir le lien

#### ACCÈS DIGIPOSTE Ne pas créer son compte via ce lien Ouvrir le lien

ASSISTANCE DIGIPOSTE Pour vérifier l'état du compte digiposte Ouvrir le lien

INSCRIPTION DIGIPOSTE Finaliser son compte digiposte Ouvrir le lien

#### Les procédures en résumé et/ou vidéo

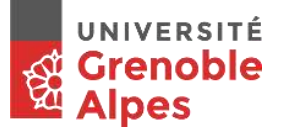

Sur le site de l'UGA : univ-grenoble-alpes.fr

- <u>Tutoriels</u> pour suivre vos cours à distance
- <u>Plateformes numériques</u> de cours
- <u>Services numériques pour les étudiants</u>
- <u>Tous les outils numériques</u>

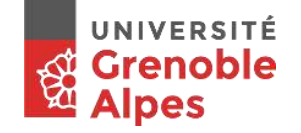

#### **Besoin d'aide Valence**

Salle de libre service : 211 en face de la BU

Assistance informatique **en cas d'urgence seulement** : Thomas CHAUMARTIN bureau 222

- ✗ : sos-etudiants@univ-grenoble-alpes.fr
- : 04 56 52 97 20

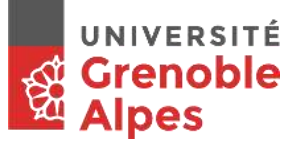

#### **Réponses au Quiz**

#### + Question plagiat :

- VRAI : dans un travail écrit, je dois mettre entre guillemets (« ») et donner la référence de tous les propos, écrits ou idées qui ne viennent pas de moi.
- FAUX : L'information trouvée sur Wikipédia, Google image... est publique et, par conséquent, elle appartient à tous. => vous devez citer la source.
- **OUI** : Je prépare un diaporama pour une communication orale. J'y inclus des tableaux de résultats (données), des graphiques, certaines photos d'illustration, et des citations. Dois-je indiquer les sources de ces informations sur les diapositives qui seront projetées ?